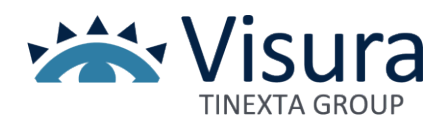

## Verifica modello dispositivo di Firma Digitale

Al fine di verificare il modello del dispositivo di firma digitale in tuo possesso, sarà necessario scaricare e installare il software GoSign Desktop disponibile al link <u>https://faq.visura.it/gosign-desktop/</u> ed eseguire gli aggiornamenti se richiesti.

N.B.: Qualora possiedi un dispositivo di tipo **WirelessKey** non è necessario procedere alla verifica in quanto rientra nei dispositivi per i quali è in corso la revisione della certificazione. Per maggiori informazioni clicca <u>Qui</u>

Al termine dell'installazione con il dispositivo inserito, selezionare la voce "Le tue firme" e successivamente cliccare sul pulsante 🕒. Per consentire la verifica è necessario che lo STATO risulti **ATTIVO.** 

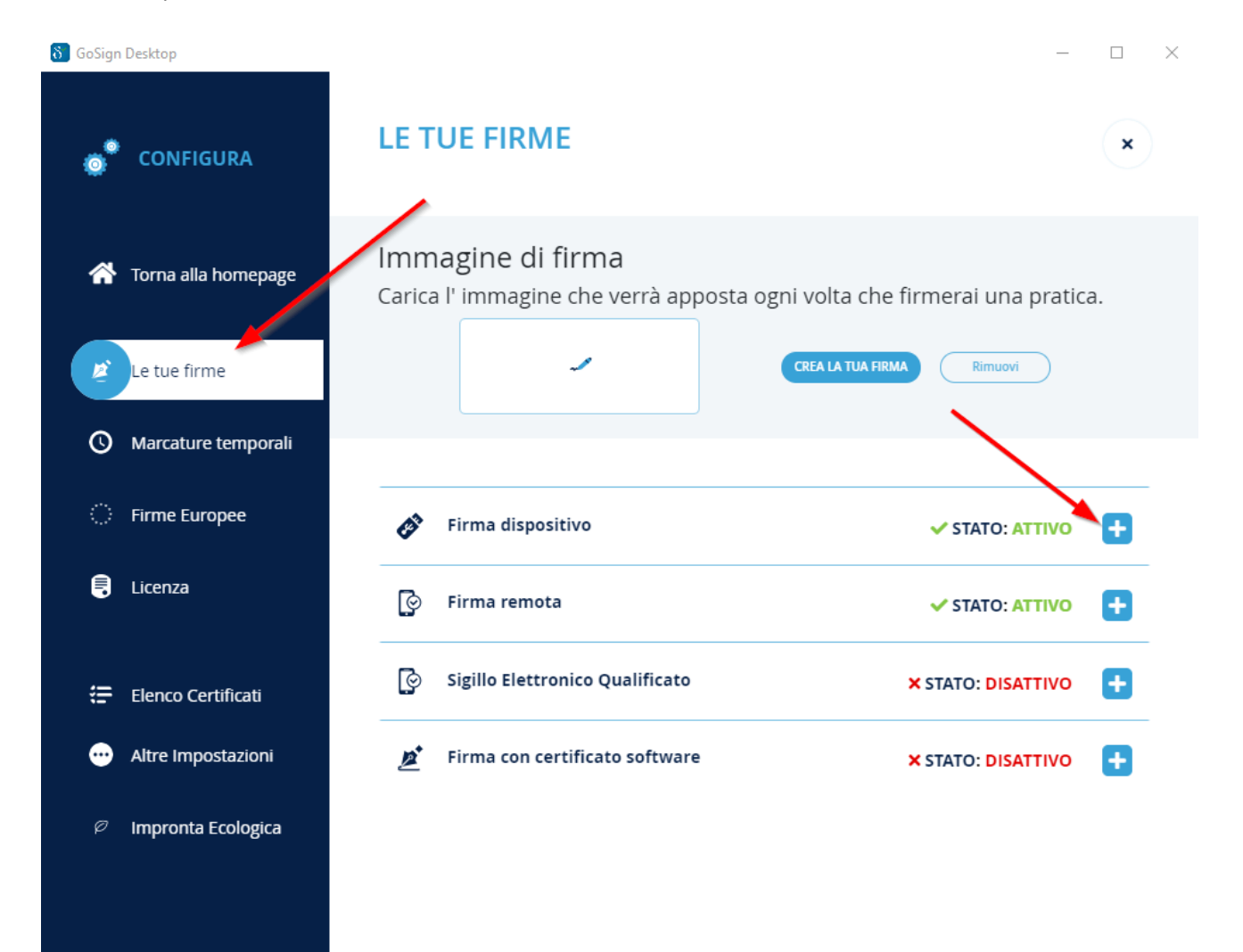

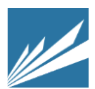

VISURA S.P.A. CON SOCIO UNICO | SOCIETÀ SOGGETTA ALLA DIREZIONE E COORDINAMENTO DI TINEXTA S.P.A. SEDE LEGALE | LUNGOTEVERE DEI MELLINI 44 00193 ROMA | T +39 06 6841781| W VISURA.IT | E VISURA@VISURA.IT P.IVA/C.F. 05338771008 | REA NR. 877679 | CAPITALE SOCIALE € 1.000.000

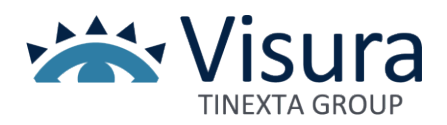

## Cliccare sulla funzione "INFORMAZIONI DISPOSITIVO"

| 👸 GoSign Desktop       | - D X                                                                                                    |  |  |  |
|------------------------|----------------------------------------------------------------------------------------------------|--|--|--|
| CONFIGURA              | LE TUE FIRME                                                                                                    |  |  |  |
| 👚 Torna alla homepage  | Immagine di firma<br>Carica l' immagine che verrà apposta ogni volta che firmerai una pratica.                  |  |  |  |
| 💋 Le tue firme         | CREA LA TUA FIRMA Rimuovi                                                                                       |  |  |  |
| O Marcature temporali  |                                                                                                    |  |  |  |
| Firme Europee          | Firma dispositivo ✓ STATO: ATTIVO                                                                               |  |  |  |
| E Licenza              | Configura i tuoi dispositivi fisici per utilizzare<br>la firma digitale (chiavetta USB o lettore<br>Smart Card) |  |  |  |
| 🚍 Elenco Certificati   | Generic Smart Card                                                                                              |  |  |  |
| ••• Altre Impostazioni |                                                                                                    |  |  |  |
| Impronta Ecologica     | MOSTRA CERTIFICATI SUL DISPOSITIVO $\rightarrow$                                                                |  |  |  |
|                        | CAMBIO PIN                                                                                                    |  |  |  |
|                        | SBLOCCO PIN                                                                                                    |  |  |  |

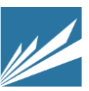

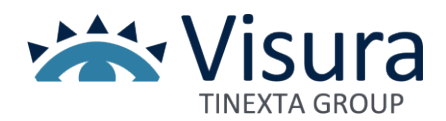

Il programma verificherà il dispositivo, <u>se si visualizza il messaggio come da immagine sotto</u>, il dispositivo in tuo possesso è tra quelli per i quali è in corso la revisione della certificazione. In tal caso cliccare sul "**link**" contenuto nel messaggio.

| S GoSign | Desktop                             |                                                                                                    |                                          |  |  |  |
|----------|-------------------------------------|----------------------------------------------------------------------------------------------------|------------------------------------------|--|--|--|
| ٢        | CONFIGURA                           | INFORMAZIONI DISPOSITIVO                                                                                                    |                                          |  |  |  |
| *        | Torna alla homepage                 | INFORMAZIONI DISPOSITIVO                                                                                                    |                                          |  |  |  |
| 0        | Le tue firme<br>Marcature temporali | Attenzione<br>Gentile utente, il tuo dispositivo rientra fra quelli per i quali è in corso una revisione della<br>certificazione necessaria per la firma qualificata. Per maggiori informazioni ti invitiamo a<br>consultare la pagina dedicata al seguente <b>link</b> |                                          |  |  |  |
| 0        | Firme Europee                       | Lettore:<br>ATR<br>Libroria:                                                                                                    | Cosmo ID ONE(T)                          |  |  |  |
|          | Licenza                             | Produttore:<br>Modello:<br>Seriale                                                                                                    | Oberthur Technologies<br>Cosmo ID ONE(T) |  |  |  |
| æ        | Elenco Certificati                  |                                                                                                    |                                          |  |  |  |
| ••       | Altre Impostazioni                  | VUOI VERIFICARE IL CORRETTO FUNZIONAMENTO DEL DISPOSITIVO?                                                                                                    |                                          |  |  |  |
| Ø        | Impronta Ecologica                  | Inserisci il PIN del dispositivo selezionato                                                                                                    |                                          |  |  |  |

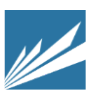